# Login in

Follow the steps handed to you on the Welcome sheet. If you encounter any problems, ask your SA for assistance.

### Accessing your mail

On Monday morning, you will be using a version of Outlook for Windows 3.11 or Windows 95.

The Windows 3.11 version of Outlook will display a sealed envelope with bold text for an unread message and a sealed envelope with normal text once for a message which have been read.

Until your workstation migration is completed, please follow these steps to work with Outlook mail.

# To access your mail:

- 1. Open the Mail/Courrier Group (unless otherwise specified by implementation team).
- 2. Double-Click the Outlook icon.

# To view your ICONDESK Messages (last 2 weeks):

- 1. Click the + of the ICONDESK Mailbox.
- 2. Click a folder (your ICONDESK folders are all in UPPERCASE).
- 3. Double-click a on a message.

**NOTE:** your ICONDESK messages will not display a name in the FROM field. The originators of all ICONDESK messages appear first in the TO field in [square brackets]. Example:

TO: [John Smith SXR]; Jane Brown SXR

# To read new (Outlook) messages:

- 1. Click your Personal Mailbox folder (will have your name).
- 2. Click the Inbox folder.
- 3. Double-click any message.